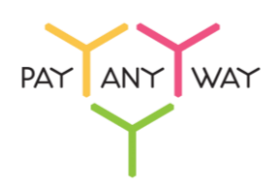

## Инструкция по оплате — терминалы «МКБ»

Шаг 1. Выберите из перечня способов оплаты «Московский Кредитный Банк» (раздел «Платежные терминалы»).

Введите адрес электронной почты или номер телефона в соответствующее поле. Если на данный адрес электронной почты у вас зарегистрирована учетная запись в системе «Монета.Ру» - платеж будет сохранен в истории операций.

Нажмите «Продолжить».

| < Вернуться<br>PayAnyWay                                                                                                    | / тестовый магазин №1                                                                                                    |          |           | PATANY WAY                                                                                                    |
|----------------------------------------------------------------------------------------------------|----------------------------------------------------------------------------------------------------|----------|-----------|----------------------------------------------------------------------------------------------------|
| РауАпуWay<br>Популярные<br>Банковские<br>карты<br>Электронные<br>деньги<br>Банковские<br>системы<br>Платежные<br>терминалы<br>Салоны связи | И ТЕСТОВЫЙ МАГАЗИН №1    Платежные терминалы   Image: Compare the second second | Элекснет | Перене, 5 | Рус Елд<br>Счет на оплату<br>252001<br>РауАлуWау тестовый магазин<br>Магазине<br>Сумма заказа Демо-<br>магазине<br>Сумма коплате 10,00 Р |
| алоны связи<br>«У оплата                                                                                                    | Московский Кредитный Банк<br>Е-mail или телефон<br>Необязательно<br>Регистрация платежа в системе Moneta.ru. <u>Подробнее</u><br>Сумма к оплате<br>10,00 ₽<br>Продолжить →                                                                                                    |          |           | PAYANYWAY                                                                                                    |
| © Платежный сервис «Ра<br>НКО « <u>MOHETA.PУ</u> »                                                                                         | ayAnyWay»                                                                                                    |          |           | Контактная информация                                                                                                    |

Шаг 2. Вам будет присвоен персональный код для оплаты. Запишите его.

| Платежные<br>терминалы | Переме 5                                                                                                    |
|------------------------|----------------------------------------------------------------------------------------------------|
| Салоны связи           | Московский Кредитный Банк                                                                                                    |
| SMS оплата             |                                                                                                    |
|                        | Персональный код<br>Для оплаты через терминалы МосКредитБанка Вам нужно в любом<br>терминале данной системы выбрать РауАпуWay и ввести уникальный код<br>операции:<br>057050692<br>Сумма к оплате<br>10,00 Р |

Шаг 3. Оплатить заказ вы можете в любом из терминалов «Московского Кредитного Банка». Перейдите в раздел «Электронная Коммерция» и выберите кнопку «Монета.Ру» (или «PayAnyWay»)

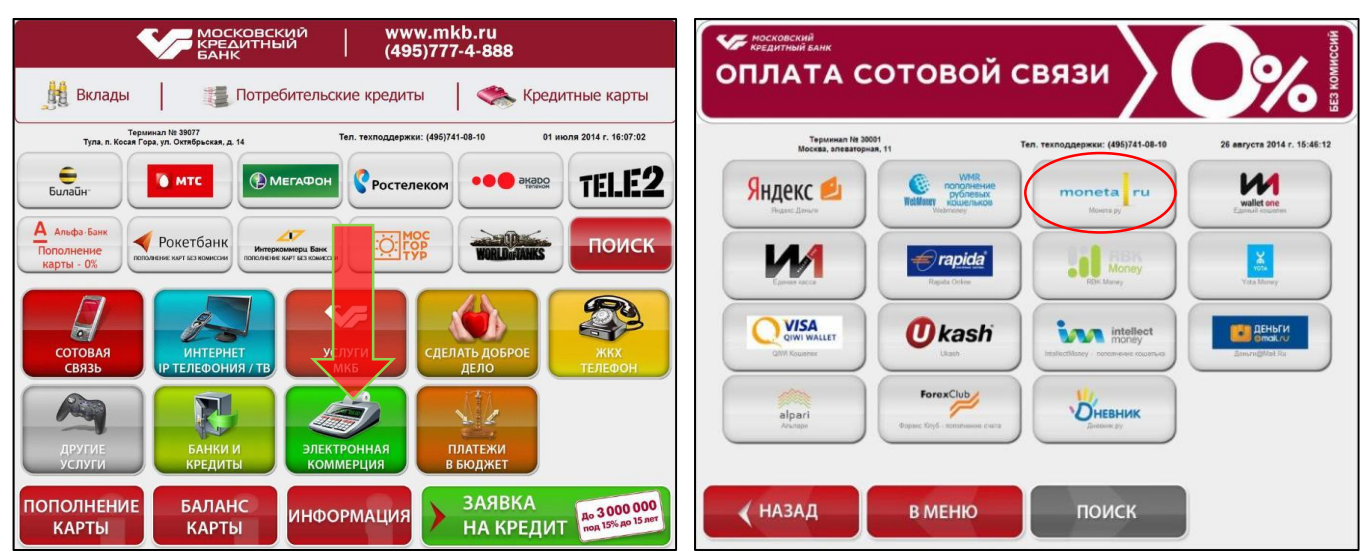

Шаг 4. Введите, полученный ранее, код для оплаты и нажмите «Далее» Проверьте правильность введенных данных и нажмите «Продолжить»

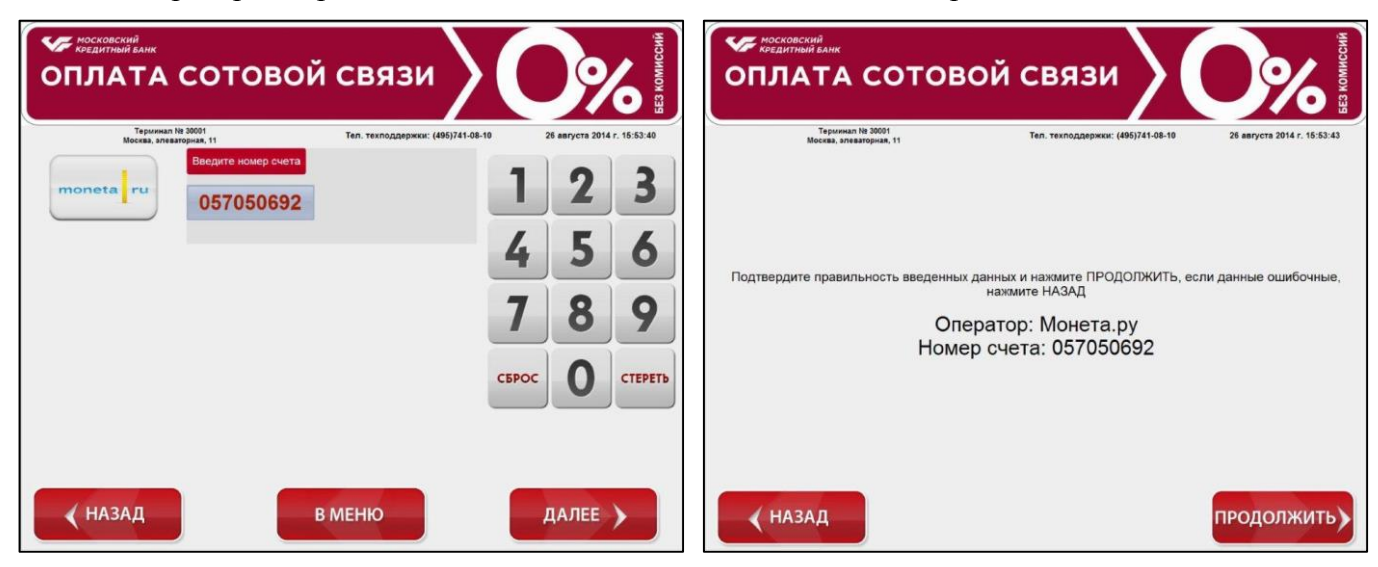

Шаг 5.1. Выберите способ оплаты наличными.

Внесите необходимую для оплаты сумму и нажмите «Далее».

| ОПЛАТА СОТОВО                                      | й связи                                    | вез комиссий             | У КОСКОВСКИЙ<br>КОСДИТНИЙ ВАНК<br>ОПЛАТА СОТОВС               | ой связи                                                                                                  |  |
|----------------------------------------------------|--------------------------------------------|--------------------------|---------------------------------------------------------------|----------------------------------------------------------------------------------------------------|--|
| Терминал № 40263<br>Москва, ул. Элеваторная, д. 11 | Тел. техподдержки: (495)741-08-10          | 02 wors 2014 r. 13:20:05 | Терлинал № 30001<br>Москва, алеваторная, 11                   | Тел. техподдержки: (495)741-08-10 26 августа 2014 г. 15:54:24<br>Вставыте кулюру                          |  |
| Выбери                                             | те способ оплаты                           |                          | moneta                                                        | Номер счета: 057050692                                                                                    |  |
| н                                                  | ОПЛАТА<br>АЛИЧНЫМИ<br>ОПЛАТА<br>ИАСТИКОВОЙ |                          | Комиссия:<br>В терминале комиссия за<br>операцию не взимается | Вставляйте купкоры в купкороприемник<br>строго По Одной!!!<br>Принято : 0.00 руб.<br>Комиссия : 0.00 руб. |  |
| -                                                  | КАРТОИ                                     |                          |                                                               | Минимальная сумма : 10 руб.<br>МАКСИМАЛЬНАЯ СУММА : 4999 руб.                                             |  |
|                                                    | в меню                                     |                          |                                                               |                                                                                                    |  |

Готово! Вы успешно оплатили заказ наличными. Сохраняйте чек до поступления оплаты.

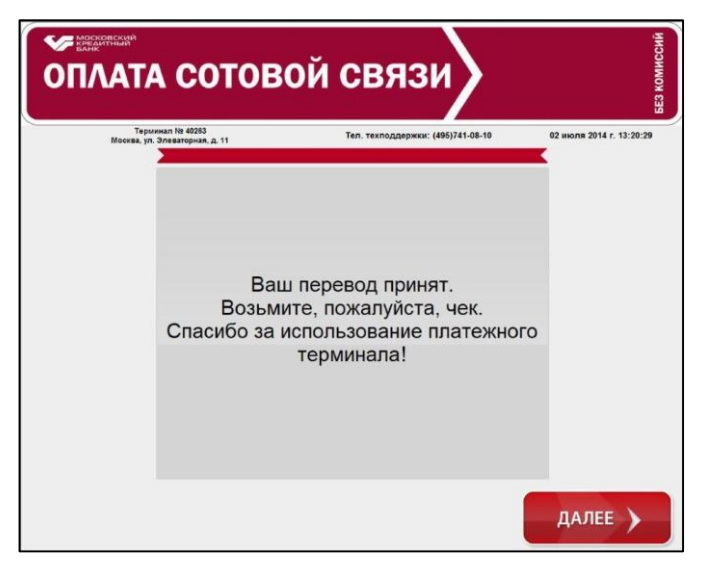

Шаг 5.2. Выберите способ оплаты пластиковой картой.

Оплатить заказ можно с помощью карт Visa или MasterCard любого банка эмитента. Дополнительная комиссия не взымается.

Вставьте карту и введите пин-код.

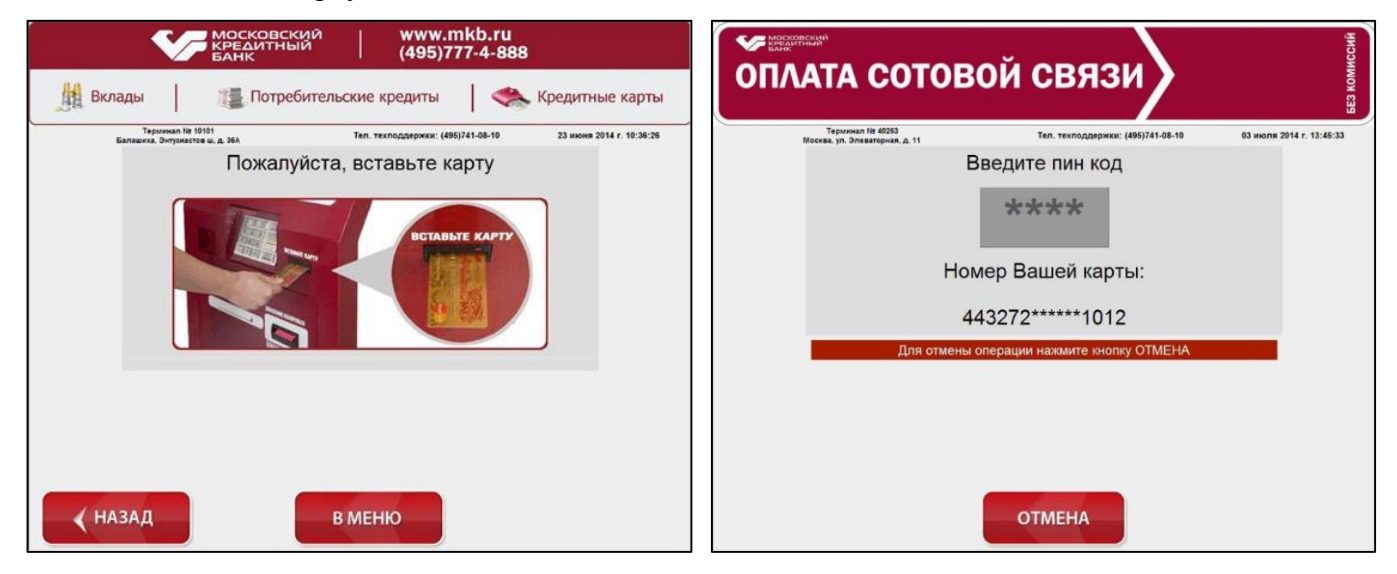

Введите сумму оплаты и нажмите «Далее». Готово! Вы успешно оплатили заказ наличными. Сохраняйте чек до поступления оплаты.

|                                                                                                    | говоі                | й связ           | ви                  |                            |                                           | отовой связи                                        |                          |
|----------------------------------------------------------------------------------------------------|----------------------|------------------|---------------------|----------------------------|-------------------------------------------|-----------------------------------------------------|--------------------------|
|                                                                                                    |                      | Тел. техподдержи | cur: (495)741-08-10 | 03 июля 2014 г. 13:45:49   | Терминал № 4026<br>Москва, ул. Элеваторна | 53 Тел. техподдержки: (495)741-08-10<br>ия. д. 11   | 03 июля 2014 г. 13:46:14 |
| Введите сумму перевода                                                                                                    |                      |                  | 1                   | 2 3                        |                                           | Ваш перевод проведен                                |                          |
| Если требуется внести конолов, то намать<br>птретствочения и можду полними<br>Если не требуется впод колеся, то намать ДА | лее                  |                  | 4                   | 5 6                        |                                           | Не забудьте взять карту<br>Пожалуйста, возьмите чек |                          |
| Комиссия: В тер<br>за операцию не                                                                                         | минале к<br>взимаето | омиссия<br>ся    | 7                   | 89                         |                                           |                                                     |                          |
| К списанию:                                                                                                    | 10                   | руб.             | СБРОС               | ОСТЕРЕТЬ                   |                                           |                                                     |                          |
|                                                                                                    |                      |                  |                     | ЕРЕКЛЮЧЕНИЕ<br>ЕЖДУ ПОЛЯМИ |                                           |                                                     |                          |
|                                                                                                    |                      | в меню           |                     | далее 🖒                    |                                           |                                                     | далее 🔪                  |